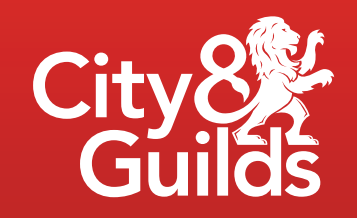

# Digital credentials

Guide for providers

Set up your learners to receive digital credentials and help them easily showcase their achievements online.

## Contents

| What are digital credentials?                       | 3  |
|-----------------------------------------------------|----|
| Set up your learners to receive digital credentials | 4  |
| Support your learners to showcase their skills      | 13 |

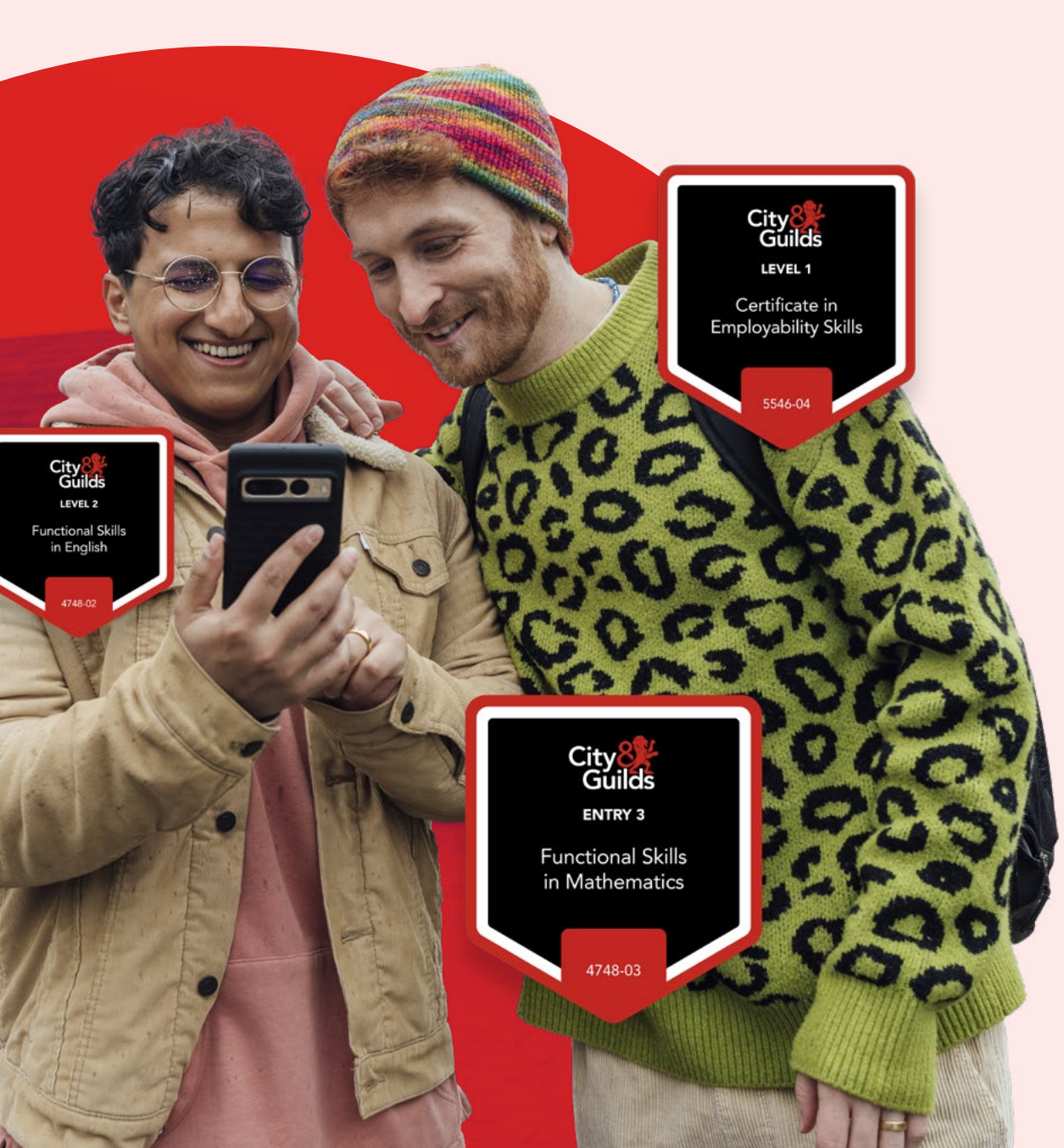

# What are digital credentials?

Digital credentials are easy-to-share and fully verifiable online badges that enable learners to instantly showcase their skills with their professional networks and potential employers at the click of a button.

Issued on successful completion of a programme or qualification, each badge acts as a digital certificate. It safely stores all the information about the knowledge, skills and behaviours the learner demonstrated throughout their programme.

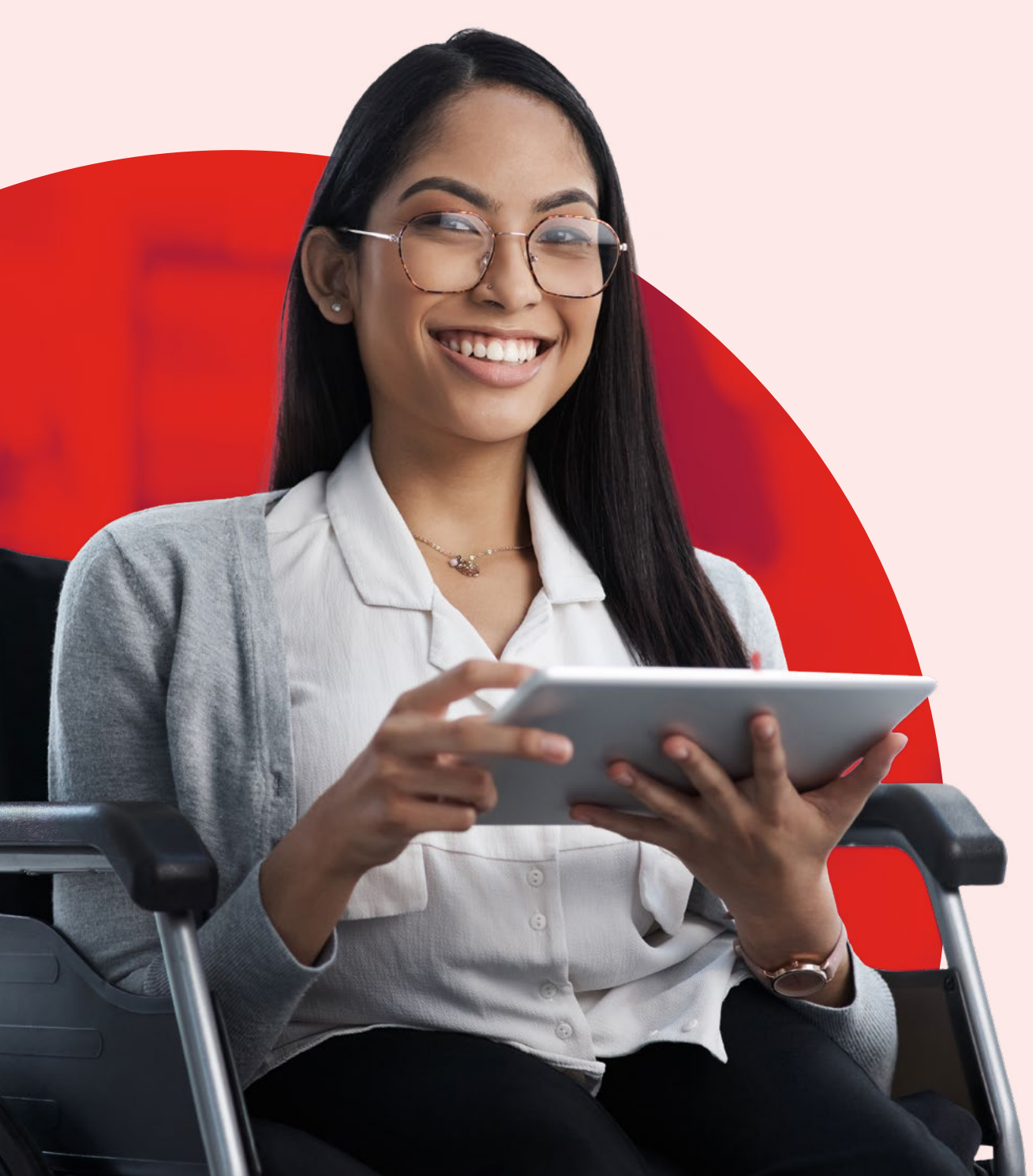

# Set up your learners to receive digital credentials

This step-by-step guide explains how to upload learner details in Walled Garden to ensure that they receive their digital credentials.

We automatically issue digital credentials for the majority of our qualifications, but to ensure that your learners receive their badge, it is essential that you upload their personal email address into Walled Garden.

You can upload an email address when you first register your candidate in the platform, at a later date, or as part of a bulk upload if you'd like to do it for multiple candidates at once.

## How to upload emails when registering new candidates

## Step 1

Once you've logged into Walled Garden navigate to the **Place an order** page of the required qualification.

Click the **Catalogue** tab, then **show approved** and enter the qual number or choose from the list.

Click Place an order.

| City 👫 🚺<br>Guilds                                         | lm                                                                                                    | Walle                                                                           | dGarden                                                                                                    |                                                                                                    |                                                                                          | Busine<br>Centre: S<br>Customer<br>Centre: 9<br>Log out                                          | ess Assurance<br>AP Test UK CR1<br>: 1066954<br>299990    |                              | O <sub>0</sub> |                                     |
|------------------------------------------------------------|----------------------------------------------------------------------------------------------------|---------------------------------------------------------------------------------|----------------------------------------------------------------------------------------------------|----------------------------------------------------------------------------------------------------|------------------------------------------------------------------------------------------|--------------------------------------------------------------------------------------------------|-----------------------------------------------------------|------------------------------|----------------|-------------------------------------|
| <b>↑</b> Cata                                              | alogue                                                                                                    | Data<br>services                                                                | Quality                                                                                                    | Reports                                                                                                    | Settings                                                                                 |                                                                                                  |                                                           |                              | <del></del>    |                                     |
| Catalogue Access ar                                        | rrangements                                                                                                    | Candidate ma                                                                    | anagement e-cert                                                                                                    | tificates Price                                                                                                    | list e-volve sch                                                                         | eduling Publications                                                                             | & merchandise                                             | SmartScreen                  |                |                                     |
| View catalogue as cent                                     | tre: 999990                                                                                                    | ) - SAP Test UK (                                                               | CR1                                                                                                    | •                                                                                                    |                                                                                          |                                                                                                  |                                                           |                              |                |                                     |
| SHOW APPROVED                                              | VIEW A                                                                                                    | ALL INDU                                                                        | STRY/SECTOR                                                                                                    | MY FAVOURIT                                                                                                    | ES FREQU                                                                                 | JENTLY ORDERED PROE                                                                              | DUCTS                                                     | CLEAR FI                     | ILTERS         |                                     |
|                                                            |                                                                                                    |                                                                                 |                                                                                                    |                                                                                                    |                                                                                          |                                                                                                  |                                                           |                              |                |                                     |
| Search catalogue                                           | Search ca                                                                                                    | talogue                                                                         |                                                                                                    |                                                                                                    |                                                                                          |                                                                                                  |                                                           |                              |                |                                     |
|                                                            |                                                                                                    |                                                                                 |                                                                                                    |                                                                                                    |                                                                                          |                                                                                                  |                                                           |                              |                |                                     |
| Advanced sea                                               | urch                                                                                                    |                                                                                 |                                                                                                    |                                                                                                    |                                                                                          |                                                                                                  |                                                           |                              |                |                                     |
| Advanced sea                                               | ırch                                                                                                    |                                                                                 | K Back to search                                                                                                    | results                                                                                                    |                                                                                          |                                                                                                  |                                                           |                              |                | Place an order                      |
| Advanced sea                                               | ırch                                                                                                    |                                                                                 | < Back to search 9320-12                                                                                                    | results                                                                                                    |                                                                                          |                                                                                                  |                                                           |                              |                | Place an order                      |
| Advanced sea     CITY & GUILDS UK                          | ILM                                                                                                    |                                                                                 | < Back to search<br>9320-12<br>9320 Main                                                                                                    | results                                                                                                    | nd Operatio                                                                              | ns Engineering                                                                                   | Technician                                                |                              | ,<br>,         | Place an order<br>Add to favourites |
| Advanced sea     CITY & GUILDS UK     Results summary:     | ILM<br>Showing                                                                                                 | results 10 of                                                                   | Clack to search<br>9320-12<br>9320 Main<br>We are issuing dig<br>learner's email add                                                                                                    | results<br>tenance an<br>gital credentials to<br>dress during regis                                                       | nd Operatio                                                                              | ns Engineering<br>completed this qualificat<br>edential cannot be issued                         | Technician<br>ion. Please ensure y<br>without a learner e | ou add your<br>mail address. | ,              | Place an order<br>Add to favourites |
| Advanced sea     CITY & GUILDS UK     Results summary:     | ILM<br>Showing                                                                                                 | results 10 of                                                                   | Clack to search<br>9320-12<br>9320 Main<br>We are issuing dig<br>learner's email add<br>Provider: City & G                                                                                                    | results                                                                                                    | nd Operatio                                                                              | ns Engineering<br>completed this qualificat<br>edential cannot be issued                         | Technician<br>ion. Please ensure y<br>without a learner e | ou add your<br>mail address. | ,              | Place an order<br>Add to favourites |
| Advanced sea  CITY & GUILDS UK  Results summary:  Approved | ILM<br>Showing<br>Code                                                                                         | results 10 of<br>Level                                                          | Stack to search<br>9320-12<br>9320 Main<br>We are issuing dig<br>learner's email add<br>Provider: City & G<br>Last registration                                                                                                    | results  tenance an  gital credentials to dress during regis  iuilds  : 31.03.20                                          | nd Operatio<br>Dearners who have<br>stration. A digital cr<br>24 Last certi              | ns Engineering<br>completed this qualificat<br>edential cannot be issued<br>fication: 31.03.202  | Technician<br>ion. Please ensure y<br>without a learner e | ou add your<br>mail address. |                | Place an order<br>Add to favourites |
| Advanced sea CITY & GUILDS UK Results summary: Approved    | ILM<br>Showing<br>Code<br>9320-12                                                                              | results 10 of<br>Level<br>Level 3                                               | Clack to search<br>9320-12<br>9320 Maint<br>We are issuing dig<br>learner's email add<br>Provider: City & G<br>Last registration                                                                                                    | results tenance an jital credentials to dress during regis iuilds : 31.03.20                                              | nd Operatio<br>De learners who have<br>tration. A digital cr<br>24                       | ns Engineering<br>completed this qualificat<br>edential cannot be issued<br>fication: 31.03.202  | Technician<br>ion. Please ensure y<br>without a learner e | ou add your<br>mail address. | ,              | Place an order<br>Add to favourites |
| Advanced sea CITY & GUILDS UK Results summary: Approved    | rrch      LM  <br>     LM  <br>     LM  <br>     LM  <br>                                                      | results 10 of<br>Level<br>Level 3<br>Level 3                                    | Back to search<br>9320-12<br>9320 Main<br>We are issuing dig<br>learner's email add<br>Provider: City & G<br>Last registration<br>Information                                                                                                    | results tenance an jital credentials to dress during regis iuilds : 31.03.20                                              | nd Operatio<br>Dearners who have<br>tration. A digital cr<br>24 Last certi               | ns Engineering<br>completed this qualificat<br>edential cannot be issued<br>fication: 31.03.202  | Technician<br>ion. Please ensure y<br>without a learner e | ou add your<br>mail address. | ,              | Place an order<br>Add to favourites |
| Advanced sea                                               | rrch ILM ILM Showing Code 9320-12 9963-99 5546-02                                                              | results 10 of<br>Level<br>Level 3<br>Level 3<br>Level 3                         | Clack to search<br>9320-12<br>9320 Main:<br>We are issuing dig<br>learner's email add<br>Provider: City & G<br>Last registration<br>Information                                                                                                    | results tenance an jital credentials to dress during regis iuilds :: 31.03.20                                             | ad Operatio<br>De learners who have<br>trration. A digital cr<br>24 Last certi           | ns Engineering<br>completed this qualificat<br>edential cannot be issued<br>fication: 31.03.202  | Technician<br>ion. Please ensure y<br>without a learner e | ou add your<br>mail address. |                | Place an order<br>Add to favourites |
| Advanced sea                                               | ILM       Showing       Q20-12       9320-12       9963-99       5546-02       2396-01                         | results 10 of<br>Level<br>Level 3<br>Level 3<br>Level 3<br>Level 3              | < Back to search<br>9320-12<br>9320 Main:<br>We are issuing dig<br>learner's email add<br>Provider: City & G<br>Last registration<br>Information                                                                                                    | results  tenance an  jital credentials to dress during regis  iuilds  : 31.03.20  learner                                 | nd Operatio<br>blearners who have<br>stration. A digital cr<br>24 Last certi             | ns Engineering<br>completed this qualificat<br>edential cannot be issued<br>fication: 31.03.202  | Technician<br>ion. Please ensure y<br>without a learner e | ou add your<br>mail address. |                | Place an order<br>Add to favourites |
| Advanced sea                                               | ILM           Showing           Q20-12           9963-99           5546-02           2396-01           3792-01 | results 10 of<br>Level<br>Level 3<br>Level 3<br>Level 3<br>Level 3<br>Level 3   | Class to search and the search of the search of the sea | results tenance an jital credentials to dress during regis iuilds : 31.03.20 learner ombination - in onthunus             | ad Operatio<br>De learners who have<br>trration. A digital cr<br>Last certi<br>teractive | ns Engineering<br>completed this qualificat<br>edential cannot be issued<br>fication: 31.03.202  | Technician<br>ion. Please ensure y<br>without a learner e | ou add your<br>mail address. |                | Place an order<br>Add to favourites |
| Advanced sea                                               | rch<br>ILM<br>Showing<br>Code<br>943-94<br>943-94<br>5546-02<br>2396-01<br>3792-01<br>3748-01                  | results 10 of<br>Level 3<br>Level 3<br>Level 3<br>Level 3<br>Level 3<br>Level 3 | Stack to search 9320-12<br>9320 Main<br>We are issuing dig<br>learner's email add<br>Provider: City & G<br>Last registration<br>Information Information Fees per I Rules of co Learning p Linits and                                                                                                    | results tenance an pital credentials to dress during regis iuilds : 31.03.20 learner ombination - im pathways Assessments | nd Operatio<br>Dearners who have<br>stration. A digital cr<br>24 Last certi<br>teractive | ns Engineering<br>ecompleted this qualificat<br>edential cannot be issued<br>fication: 31.03.202 | Technician<br>ion. Please ensure y<br>without a learner e | ou add your<br>mail address. |                | Place an order<br>Add to favourites |

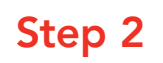

Click on Named registration tab.

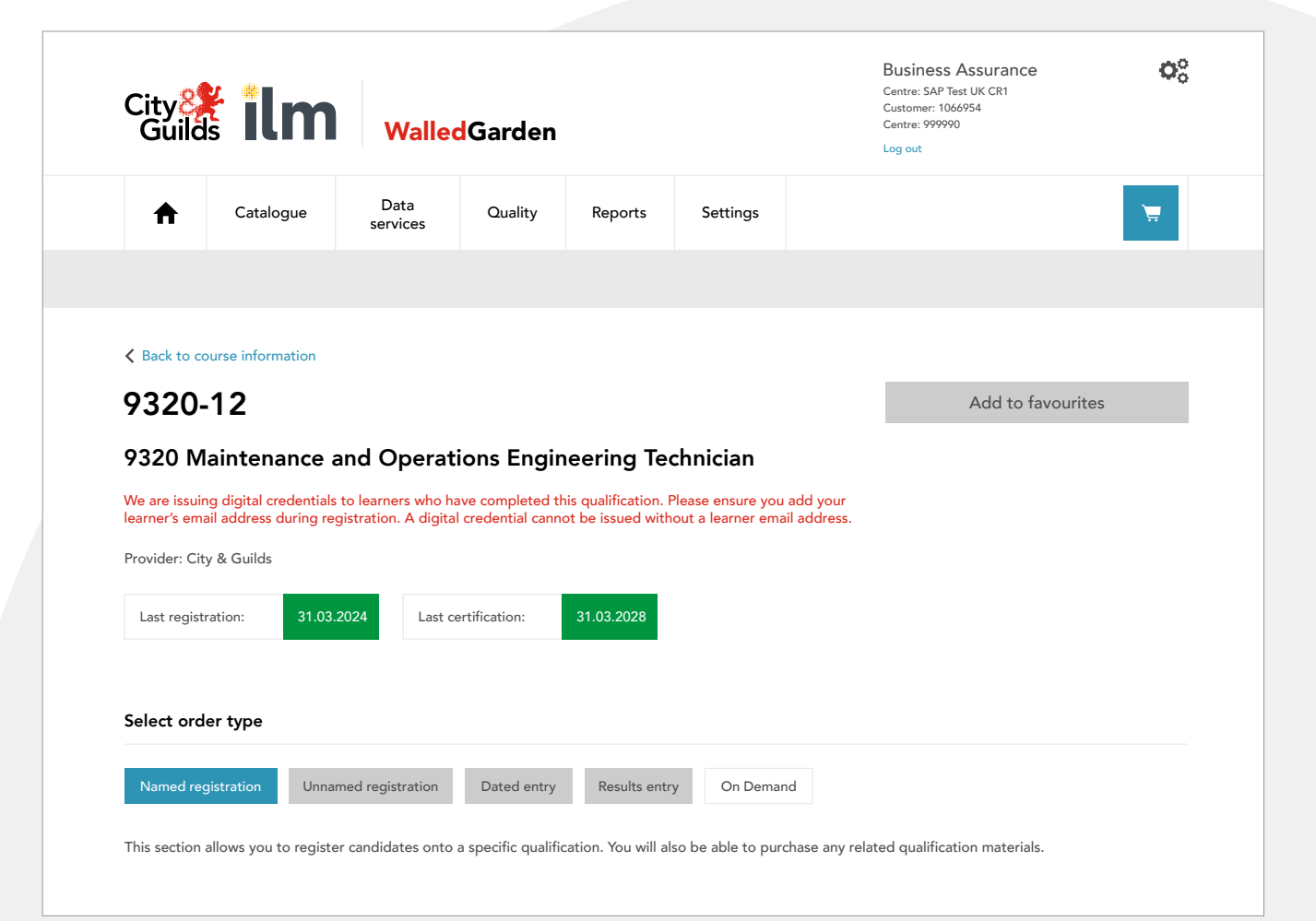

## Step 3

Click on Add new candidate.

Add in the candidate's personal details and expand the **Add optional details** field. Add the candidate's email and confirm the email again.

ILM candidates' email address field is on the same screen as their other personal details.

Repeat this process when adding all new candidates to ensure candidates are eligible to receive their digital credential upon completion of their qualification or programme.

## í

Tip

Make a note of the details required so you can retrieve these from the candidate beforehand.

| Add candidate     |                   |        |                  |              |                       |  |
|-------------------|-------------------|--------|------------------|--------------|-----------------------|--|
| Add new candidate | Candidate details | Cohort | Enrolment Number | Other centre | Unique learner number |  |
|                   |                   |        |                  |              |                       |  |

This section alows you to create candidates at your centre. You will also be informed if you have to add extra details that are mandatory for a specific qualification.

| Add personal details          | First name '         | *                          |                                      |                                              |   |  |
|-------------------------------|----------------------|----------------------------|--------------------------------------|----------------------------------------------|---|--|
|                               | Middle name          | 9                          |                                      |                                              |   |  |
|                               | Last name *          | *                          |                                      |                                              |   |  |
|                               | Date of birth '      | ★ Day ▼ Month ▼ Year ▼     | Gender *                             | Please select a gender                       | • |  |
|                               | Your refere          | Add optional details       |                                      |                                              |   |  |
|                               |                      |                            |                                      |                                              |   |  |
| Add apprenticeship<br>details | Start dat            |                            | Start typing your address, then sele | ect from the list (E.g. 35 Holdenhurst Road. | ) |  |
|                               | Employer sea         | Email                      |                                      | Confirm Email                                |   |  |
|                               |                      | House Name                 |                                      | House Number                                 |   |  |
|                               |                      | Street                     |                                      | District                                     |   |  |
| Add qualification             | Unique Learı<br>Numb | City                       |                                      | State                                        |   |  |
| specific details              | Numb                 | Country                    | - Select -                           | ▼ Postcode                                   |   |  |
|                               |                      | Driving License<br>Number  |                                      | National Insurance<br>Number                 |   |  |
| Add optional details          |                      | NROSO Membership<br>Number |                                      | Scottish Candidate<br>Number                 |   |  |
|                               |                      |                            |                                      | Disco of high                                |   |  |

## How to bulk upload emails for multiple candidates

The bulk upload tool in Walled Garden enables you to add multiple candidate email addresses after registration.

## Preparing the data

#### **Required fields and validation**

The template you need for the upload can be found <u>here</u>.

Alternatively, you can create your own file to provide the email address of your learners.

The column titles are not case sensitive but must be in the following order.

All columns need to be in the file even if you have no data to upload. Those in bold are the preferred fields. Your centre number must be included and please provide as much information about your candidate as possible to ensure we match the information correctly. Ideally include the ENR, at a minimum, First Name, Last Name and DoB are needed. Where there is no data, the fields should be kept blank.

| Column Title | Description                                                             | Mandatory | Notes                                      |
|--------------|-------------------------------------------------------------------------|-----------|--------------------------------------------|
| Centre       | Your centre number                                                      | Y         |                                            |
| ERN          | Learner's enrolment number                                              | Ν         | Ideally include the ENR number             |
| First Name   | Learner's first name                                                    | Y         |                                            |
| Last Name    | Learner's last (family) name                                            | Y         |                                            |
| DOB          | Learner's data of birth                                                 | Y         |                                            |
| ULN          | Learner's unique learner<br>number                                      | Ν         | If inputted, cannot exceed 10 characters   |
| Email        | Learner's email address                                                 | Y         | Maximum characters 241                     |
| Your Ref     | Your reference e.g. PO<br>number                                        | Ν         | If inputted, cannot exceed 20 characters   |
| Scot Num     | Scottish Number - the<br>equivalent of the ULN for<br>Scottish learners | Ν         | If inputted, cannot exceed 9<br>characters |
| NROSO Num    | National Register of Sprayer<br>Operators                               | Ν         | If inputted, cannot exceed 8 characters    |

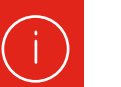

## Tip

To ensure your centre number displays in full in the "centre column" (this is applicable where your centre number starts with a 0), format the field as text. Be aware if you re-open the file you will need to reformat the "centre column" to text and re-save before uploading.

## Learner registration data report

To support you with identifying learner registration information we already hold e.g. learner email address, update your learner registration data report in Walled Garden. The report can then be extracted into a spreadsheet format enabling you to apply filters in the report, if required.

To access the report, please follow the steps below:

- 1. Log into Walled Garden using your centre details.
- 2. Select **Reports** from the main screen below and then Candidate results.
- In the search window on the left-hand side, go to the I want to: dropdown and select Upload Learner Identifier Update File.
- You will then be presented with the report screen (pictured top right). You can search for your report based on the following criteria:
  - a particular centre number, or all your centres and/or
  - for all qualifications, or by a specific qualification and/or
  - for a specific period, or since a specific time.
- **5.** Once you have selected your search criteria click **Search** and your report will be generated as shown (bottom right).
- 6. Please click on the download button which will automatically begin a download in a excel spreadsheet.

|                                                                                                    |                                                                                                    | A                                     | Catalogue                                   | Data<br>services | Quality              | Reports                                    | Help                                  | Settings                                                                            |
|----------------------------------------------------------------------------------------------------|----------------------------------------------------------------------------------------------------|---------------------------------------|---------------------------------------------|------------------|----------------------|--------------------------------------------|---------------------------------------|-------------------------------------------------------------------------------------|
|                                                                                                    |                                                                                                    | Financial                             | Orders Candidate re                         | sults LRS DAS    | Qualifications A     | mend On Demand o                           | rders SmartSc                         | creen subscriptions                                                                 |
| lect organ                                                                                             | hisation: City &                                                                                                    | Guilds                                | ~                                           |                  |                      |                                            |                                       |                                                                                     |
| Search                                                                                                 |                                                                                                    |                                       |                                             | Candida          | ites / Results repor | ts                                         |                                       |                                                                                     |
| efine the rep<br>epending up                                                                           | oort by using the sea<br>on the selections ma                                                                                                    | rch criteria belo<br>ade. Click Searc | w. The fields may change<br>th to continue. |                  |                      | Candidates                                 | / Results I                           | reports                                                                             |
| Show me                                                                                                | Learner Registra                                                                                                    | tion Data 🗸                           |                                             |                  |                      | Welcome to the Ca<br>registrations, result | indidates / Resu<br>ts and timetables | Its reporting section of the Walled Garde                                           |
| belongs<br>to centre                                                                                   | All my Centres                                                                                                    | •                                     |                                             |                  | - E                  | The Candidates / F                         | Results reports s                     | creen is displayed in two sections. The p<br>ane is where the details are displayed |
|                                                                                                    |                                                                                                    |                                       |                                             |                  |                      | For further assistar                       | nce, click on the                     | question mark icon at the top right.                                                |
| or<br>Qualification<br>hnnn-nn                                                                         |                                                                                                    |                                       |                                             |                  |                      |                                            |                                       |                                                                                     |
| for<br>Qualification<br>nnnn-nn<br>for period * (                                                      | last week                                                                                                    | ~                                     |                                             |                  |                      |                                            |                                       |                                                                                     |
| or<br>Qualification<br>nnnn-nn<br>for period * (<br>or since * )(                                      | Iast week                                                                                                    | <b>~</b>                              |                                             |                  |                      |                                            |                                       |                                                                                     |
| or<br>Qualification<br>annn-nn<br>for period * (<br>or since * ()<br>or From * ()                      | Iast week                                                                                                    | <b>`</b>                              |                                             |                  |                      |                                            |                                       |                                                                                     |
| or<br>Qualification<br>nnnn-nn<br>for period * (<br>or since * )<br>or From * )<br>To                  | [last week                                                                                                    | <b>~</b>                              |                                             |                  |                      |                                            |                                       |                                                                                     |
| for<br>Qualification<br>nnnn-nn<br>for period * (<br>or since * (<br>or From * (<br>To<br>* denotes mi | Iast week  Iast week  Iast week  Iast week  Iast week  Iast week Iast week |                                       |                                             |                  |                      |                                            |                                       |                                                                                     |

| Centre No.                |                                    | Custom                         | er No.                          |     | Centre name                                      |         |                 |                |
|---------------------------|------------------------------------|--------------------------------|---------------------------------|-----|--------------------------------------------------|---------|-----------------|----------------|
| 999990                    |                                    | 000106                         | 6854                            |     | SAP Test UK CR1                                  |         |                 |                |
| searchire                 | SUIL                               |                                |                                 |     |                                                  |         |                 |                |
|                           |                                    |                                |                                 |     |                                                  |         |                 | Download       |
| ENR                       | First<br>Name                      | Last<br>Name                   | DOB                             | ULN | Email address                                    | Address | Photo           | Download       |
| ENR<br>KSX5564            | First<br>Name<br>Patrick           | Last<br>Name<br>Lewis          | DOB<br>30.07.1996               | ULN | Email address<br>patrick lewis@cityandguilds.com | Address | Photo           | Download<br>NI |
| ENR<br>KSX5564<br>KTU6291 | First<br>Name<br>Patrick<br>Mickey | Last<br>Name<br>Lewis<br>Mouse | DOB<br>30.07.1996<br>01.01.1990 | ULN | Email address                                    | Address | Photo<br>N<br>N | NI             |

## Saving and naming your file

The file needs to be saved as a CSV (Comma delimited) (\*.csv). If you use the template, it is in CSV format. If creating your own file, choose the CSV option to save.

Please note if the file is not saved as a CSV, this will not upload to Walled Garden and provide you with an error message.

It is important that your file has a unique name. It cannot be the same as a file submitted previously or one submitted by another centre.

We recommend, for good practice, that the file should be saved using the following naming convention rules, each divided by underscore.

BULK\_(Centre No)\_(Current Date)\_(Current Time)

#### User access

Walled Garden users must be a secondary or primary user to follow the upload steps outlined below.

## i

Tip

We recommend that you keep the number of records within each .csv file to a maximum of 1000.

| Rule          | Example | Note                                                                               |
|---------------|---------|------------------------------------------------------------------------------------|
| File Type     | BULK    |                                                                                    |
| Centre Number | 123456A | Format to six digits (leading zeros where applicable) and include sub centre code. |
| Current Date  | 191225  | Format YYMMDD. YY = Year, MM =<br>Month, DD = Day                                  |
| Current Time  | 121000  | Format HHmmSS. HH = Hour, mm =<br>Minute, SS = Seconds                             |

Example: - Sample File Name: BULK\_123456A\_191225\_121000. It must not be more than 30 characters in length or the upload will be rejected

## Uploading the file

- **1.** Log into Walled Garden using your centre details.
- 2. On the main screen, select the **Data services** tab.
- In the window on the left-hand side select the Upload Learner Identifier Update File from the I want to: drop down.
- **4.** Click on **Search** to display Learner Amendment File upload window.
- 5. Select on Browse to find and add your file.
- 6. Select **Upload** to upload your file into Walled Garden. Please note, depending on number of records you have uploaded within the file, it may take a **few minutes** to upload. Do not press upload again or be tempted to close the window.
- **7.** An 'Upload in progress' message will display informing you the upload is in progress.
- 8. You will get a **File successfully uploaded** message if all the data is correctly submitted. The data you have uploaded will be available to view on the next working day.

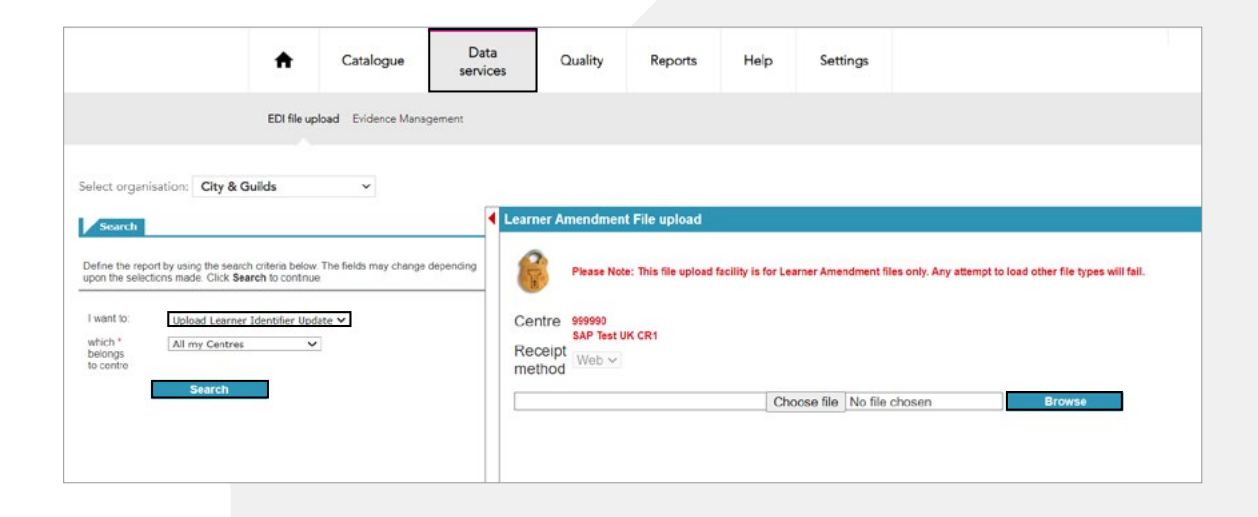

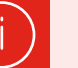

### Тір

Watch our step-by-step video guides for more support.

How to extract learner registration details from Walled Garden

How to prepare and upload data using the bulk upload tool

## **Error messages**

If there is an error with the data, Walled Garden will show a message highlighting which Record No. needs correcting and provides an error description.

Examples of this can be seen throughout the error examples below.

#### **Error validation messages**

Below are examples of the error messages that you might receive and guidance on how to correct these.

Once the record has been corrected or removed, the file can be uploaded again. If the email has already been assigned to a learner under a different ENR you will get the following error.

#### '00087 Email is already assigned to another Learner'

If a single learner has two ENRs, please contact our Customer Services team to have these merged.

#### Error .csv name

As mentioned on page 10 the file name must be unique. Using the suggested naming convention should prevent this error occurring. The name must be less than 30 characters long or the file will be rejected.

#### Learner not associated to centre

A learner must be associated to your centre or a subcentre in Walled Garden to update their records using the bulk upload tool. If the learner is not associated to your centre the following error message will display.

#### '00004 Cannot find Customer/Centre relationship'

If you need to transfer the learner to your centre please create a booking or order using the other centre function through Walled Garden. <u>View the</u> Walled Garden guide for support.

#### **Duplicated learner**

Each enrolment number and record must be identical for the data to upload successfully. If a duplicate ENR is found the following error messages will display.

#### '00003 Enrolment Number dplicate found in file'

## '00003 First Name, Last Name and DOB duplicate found in file'

Please remove any duplication from the .CSV file before attempting a reupload.

#### Incorrect file type

Refer to <u>page 10</u>, each upload file must be in the format of a CSV for successful upload. If the file is the incorrect format the follow error message will be displayed.

#### 'Business Server Page (BSP) error'

Please change the file format within Excel as below before attempting reuploading.

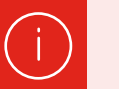

### Тір

An email address must be unique to a specific enrolment number.

No other records will be uploaded until the error is corrected or the specific error line removed.

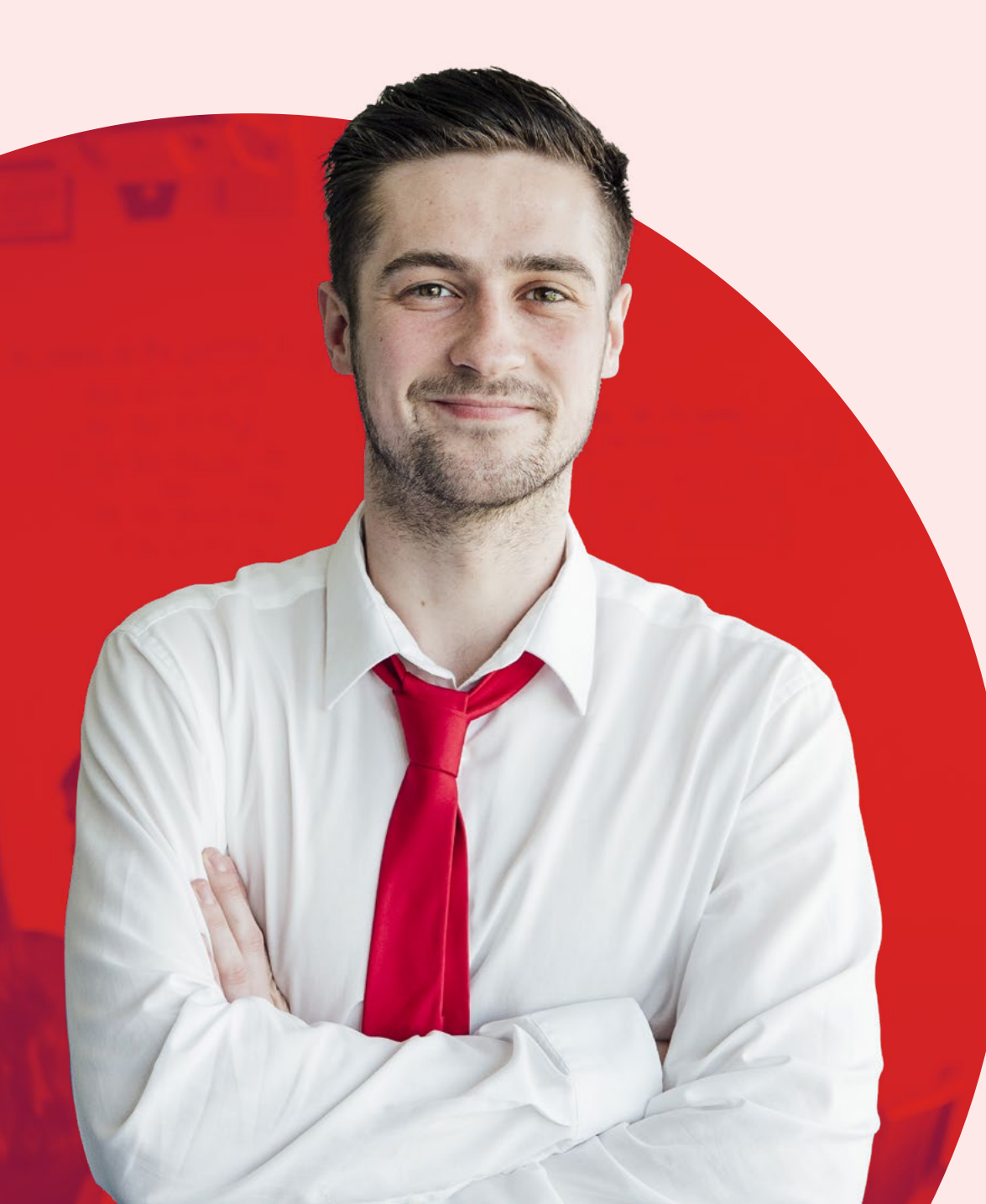

# Support your learners to showcase their skills

Encourage your learners to share their achievements with their networks and potential employers.

From our easy-to-access platform, your learners can share their credentials via social media channels such as LinkedIn, Facebook and X, as well as by adding them to emails or embedding them into their own website or blogs.

Share our Getting started with digital credentials guide to introduce your learners to digital credentials and explain how to access them.

## The benefits of digital credentials

Want to encourage your learners to share their digital credentials? Speak with them about the benefits of showcasing their skills in this way, including:

#### 1. An easy and verifiable way to celebrate achievements

Learners can share their credentials on LinkedIn, other social media platforms or websites to show potential employers what they have achieved.

#### 2. No more lost certificates

Digital credentials will never go missing! It's like a digital passport that stores achievements safely and securely so they can proudly display them anywhere, anytime.

#### 3. A CV for life

Digital credentials are a great way for individuals to show who they are, their abilities and the skills they pick up as they go through life.

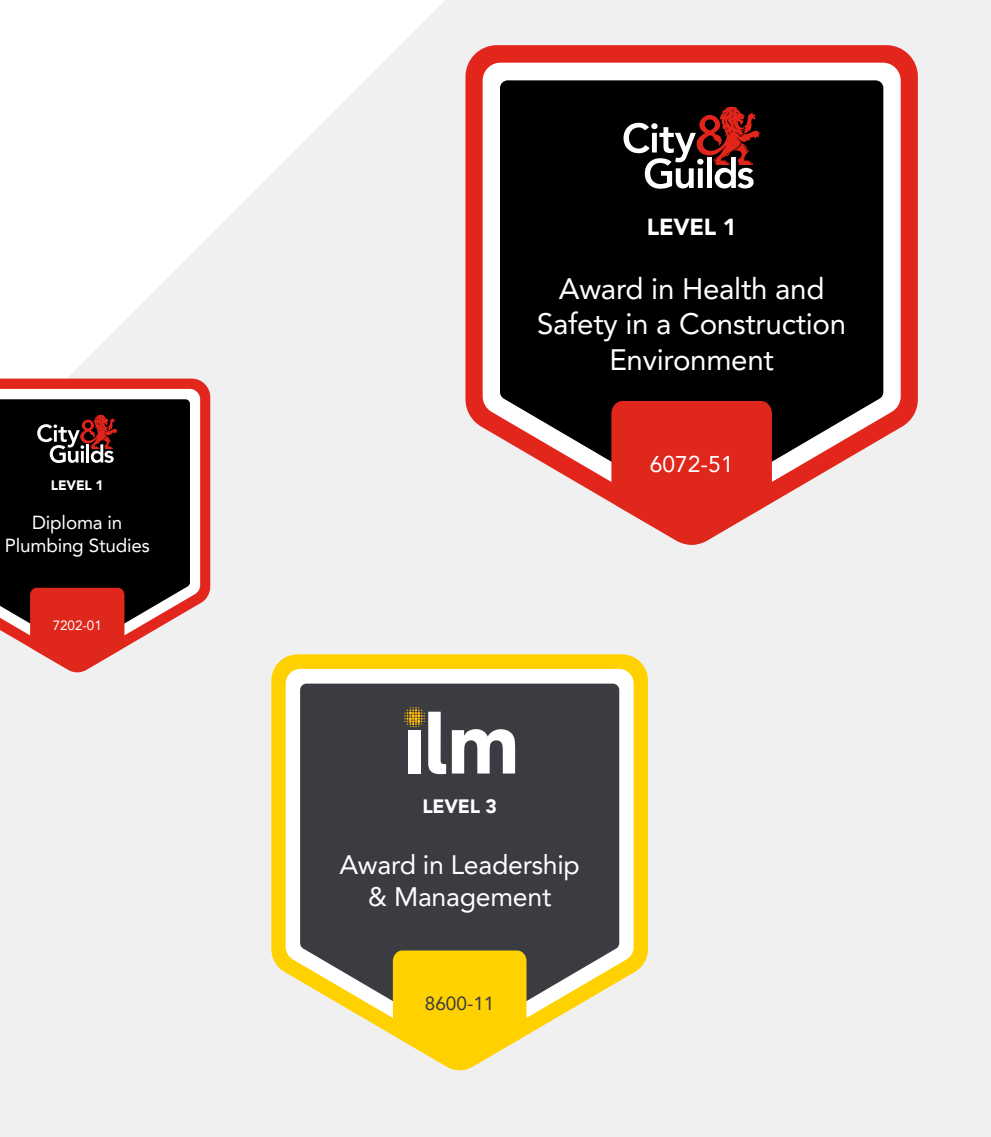

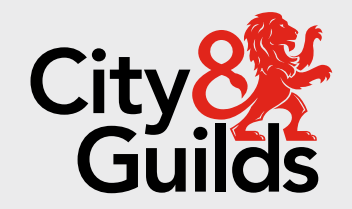

#### **About City & Guilds**

Since 1878 we have worked with people, organisations and economies to help them identify and develop the skills they need to thrive. We understand the life changing link between skills development, social mobility, prosperity and success. Everything we do is focused on developing and delivering high-quality training, qualifications, assessments and credentials that lead to jobs and meet the changing needs of industry.

We work with governments, organisations and industry stakeholders to help shape future skills needs across industries. We are known for setting industry-wide standards for technical, behavioural and commercial skills to improve performance and productivity. We train teams, assure learning, assess cohorts and certify with digital credentials. Our solutions help to build skilled and compliant workforces.

#### **Contact us**

Giltspur House 5-6 Giltspur Street London EC1A 9DE

customersupport@cityandguilds.com

01924 930 801

#### www.cityandguilds.com

Every effort has been made to ensure that the information contained in this publication is true and correct at time of going to press. However, City & Guilds' products and services are subject to continuous development and improvement and the right is reserved to change products and services from time to time. City & Guilds cannot accept responsibility for any loss or damage arising from the use of information in this publication. ©2024 The City & Guilds of London Institute. All rights reserved. City & Guilds is a trademark of the City & Guilds of London Institute, a charity registered in England & Wales (312832) and Scotland (SC039576).